## Guide pratique Audio vers Texte

1/3

## Nouvelle Fonctionnalité de votre Espace Client

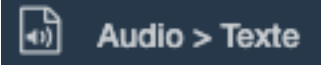

Cette fonctionnalité vous permettra de soumettre un enregistrement audio, présent sur votre

ordinateur de bureau, pour le convertir en texte.

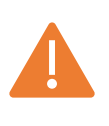

Fonction utilisant l'intelligence Artificielle ©Whisper (opéré par OpenAI, la société qui a développé ©ChatGPT – <u>https://openai.com/</u>) . Cette fonction est disponible uniquement par la fourniture de la clé API. Nécessite une connexion internet.

## Guide pratique Audio vers Texte

Depuis le menu « Intelligence Artificielle » de votre Espace Client, cliquez sur

Audio > Texte

2/3

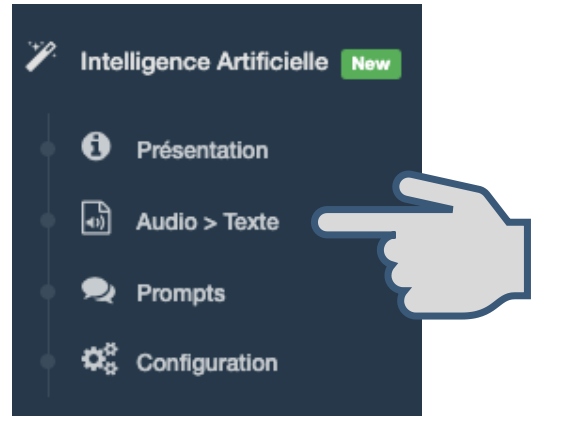

```
Et accédez à la fenêtre :
```

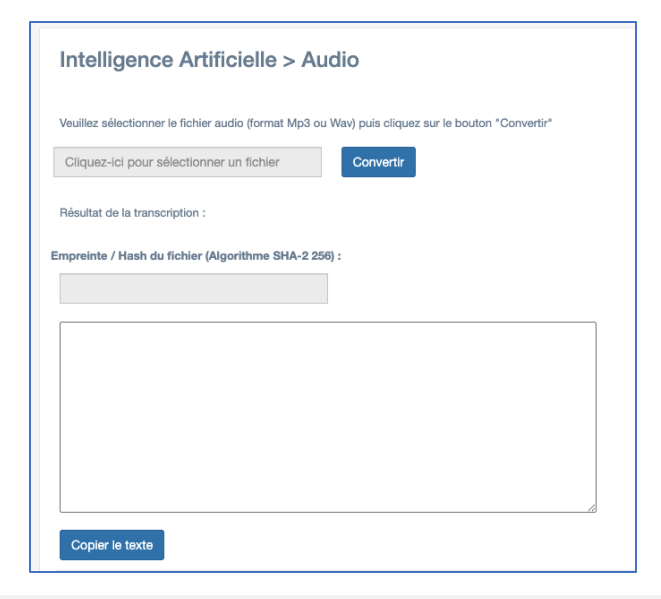

## Guide pratique Audio vers Texte

Sélectionnez le fichier audio à transcrire et cliquez sur Convertir

Vous pouvez récupérer l'empreinte de votre fichier afin d'en certifier l'origine :

Empreinte / Hash du fichier (Algorithme SHA-2 256) :

c7612c43b906a7fa47c68c38263fd399a4b6

Ensuite vous n'avez plus qu'à cliquez sur courriel, ...

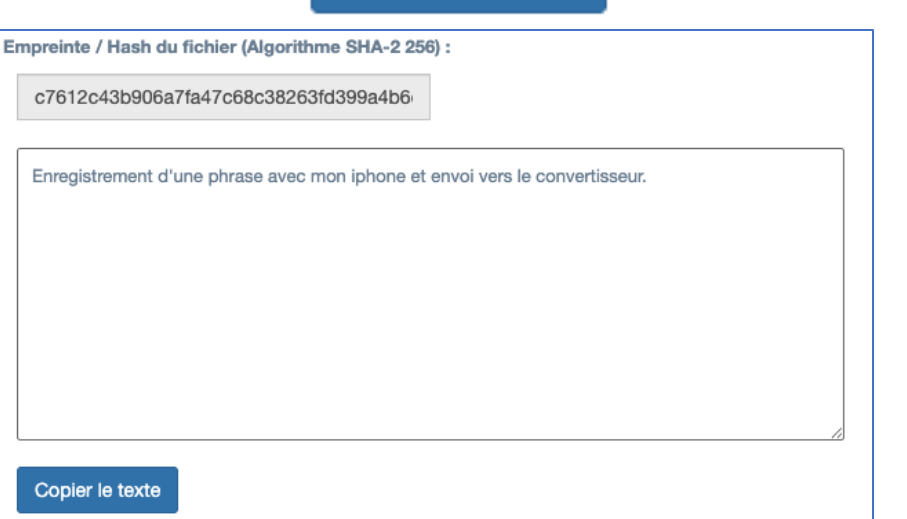

Copier le texte

afin de le coller dans un Word, un